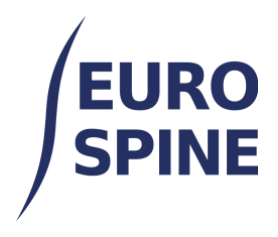

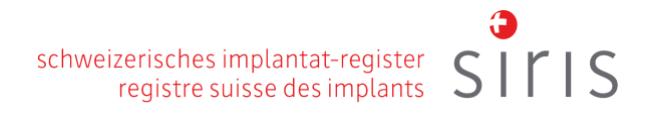

# **GUIDA RAPIDA**

Una panoramica delle funzioni chiave della piattaforma per avviare la registrazione dei dati

V4.0 Novembre 2024

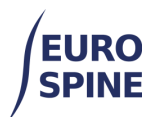

## Indice dei contenuti

| 1. | I          | ntroduzione                                                      | 1  |
|----|------------|------------------------------------------------------------------|----|
| 2. | E          | Browser                                                          | 1  |
| 3. | C          | Caratteristiche principali per avviare la registrazione dei dati | 2  |
| a  | <b>)</b> . | Aggiungere il paziente                                           | 2  |
| k  | ).         | Aggiungere un nuovo caso clinico o un modulo                     | 3  |
| c  | 2.         | Moduli                                                           | 5  |
| С  | ł.         | Simboli principali utilizzati in un modulo                       | 6  |
| 4. | Ν          | Modulo per l'intervento chirurgico (esempio)                     | 7  |
| e  | 2.         | Sottoformato Ammissione/Patologia                                | 7  |
| f  | •          | Sottoforma di chirurgia                                          | 10 |
| g  | g.         | Sottoforma di impianto                                           | 10 |
| ł  | ۱.         | Sottomodulo Misure chirurgiche                                   | 12 |
| i  |            | Sottoformato degenza ospedaliera                                 | 13 |

## 1. Introduzione

Questo documento presenta una guida rapida all'applicazione web.

Fornisce una guida rapida e spiega i simboli utilizzati all'interno del sistema. Inoltre, presenta un modulo per l'intervento chirurgico.

## 2. Browser

Si consiglia di utilizzare una versione recente di Google Chrome o del browser Firefox per avere la migliore esperienza utente. Altri browser o browser meno recenti potrebbero non supportare tutte le funzioni dell'applicazione web.

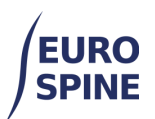

## 3. Caratteristiche principali per avviare la registrazione dei dati

### a. Aggiungi paziente

Per aggiungere un nuovo paziente, fare clic su "Aggiungi paziente" nella Dashboard o nel menu della barra superiore.

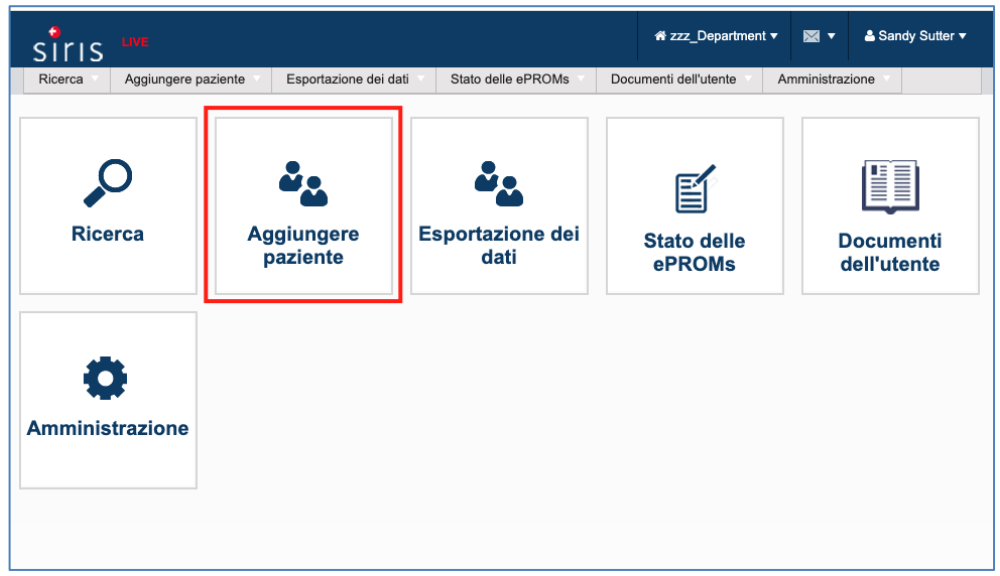

È inoltre possibile aggiungere un paziente facendo clic sul pulsante "Aggiungi un paziente" in fondo alla pagina "Ricerca".

| irıs      |                        |               |                       |          |                 | # zzz_Department ▼    |      | ₩ •         | 🚢 Sandy Sutter   |
|-----------|------------------------|---------------|-----------------------|----------|-----------------|-----------------------|------|-------------|------------------|
| icerca    | Aggiungere             | paziente      | Esportazione dei dati | Stato de | elle ePROMs     | Documenti dell'utente | An   | nministrazi | one              |
| erca      |                        |               |                       |          |                 |                       |      |             |                  |
| M.R.N.    | Paziente               |               |                       |          | Na              | to fra gg/mm/a        | e gg | ı/mm/a (    |                  |
|           | Cognome                |               |                       |          | ,               | Nome                  |      |             |                  |
|           | Sesso -                | Selezionare - |                       | •        | ld Confider     | nziale                |      |             |                  |
| Indiri    | zzo email              |               |                       |          | м               | edico - Selezionare - |      |             | •                |
| Stato de  | el modulo -            | Selezionare - |                       | •        | Attivare le ePR | COM? Si No            |      |             |                  |
| l pazie   | enti senza 🗌<br>moduli |               |                       |          |                 |                       |      |             |                  |
| erca ed e | esportazion            | ie avanzate   |                       |          |                 |                       |      |             |                  |
|           |                        |               |                       |          |                 | Ricerca               | Ripr | istinare    | Aggiungere pazie |

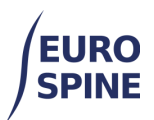

| Aggiungen                  | e paziente      | Esportazione dei dati        | Stato delle | e eproms          | Documenti dell'utente   | Amministrazione       |         |
|----------------------------|-----------------|------------------------------|-------------|-------------------|-------------------------|-----------------------|---------|
| cerca Paziente > Aggiunger | e paziente      |                              |             |                   |                         |                       |         |
| ettagli paziente           |                 |                              |             |                   |                         |                       |         |
| Consenso*                  | ⊖Si ⊖No         |                              |             |                   |                         |                       |         |
| M.R.N. Paziente*           |                 |                              |             | Data di nascita   | a* gg/mm/aaaa           | 0                     |         |
|                            |                 |                              |             | Sesso             | • Selezionare -         | <b></b>               |         |
|                            |                 |                              |             |                   | Colocionaro             |                       |         |
| Cognome*                   | Name used o     | n official documents         | 0           | Nome              | Name used on officia    | al documents          | 0       |
| Cognome di Famiglia        |                 |                              | 0           |                   |                         |                       |         |
| Nazione di nascita         | - Selezionare   | 3 -                          | v           | Città nata        | le                      |                       | 0       |
| Altro numero di telefono   | per esemple     |                              |             |                   |                         |                       |         |
|                            | per esempio.    |                              |             |                   |                         |                       |         |
| Paasa di Rasidanza         | Colorianan      |                              | -           | uogo di Residenz  | Individuare/colorionare | e - Digitare almeno 3 |         |
| Paese di Residenza         | - Selezionari   | 3 =                          | · L         |                   | caratteri               | e - Digitare aimeno 5 |         |
| Codice postale             | Individuare/set | ezionare - Digitare almeno 3 |             | Via / Piazz       | a                       |                       |         |
|                            | caratteri       |                              |             |                   |                         |                       |         |
| Numero di                  |                 |                              |             | Dettagli aggiunti | vi                      |                       |         |
| Attivere le ePPOM2*        |                 |                              |             | Lingunggio del    |                         | ~                     |         |
| Allivare le er NOWI?       |                 |                              |             | comunicazione     | - Selezionare -         |                       |         |
| Numero di telefono         | 44              |                              | 0           | Indirizzo em      | ail                     |                       | 0       |
| cellulare                  |                 |                              |             |                   |                         |                       | 1       |
|                            |                 |                              |             |                   |                         |                       |         |
|                            |                 |                              |             |                   |                         | Tornare alla ri       | cerca S |

La schermata "Aggiungi un paziente" si presenta così:

I campi contrassegnati da una stella rossa \* sono obbligatori.

Se un campo obbligatorio rimane vuoto, la piattaforma evidenzia il campo vuoto obbligatorio, come nell'esempio seguente, per segnalare l'inserimento di dati mancanti ma necessari:

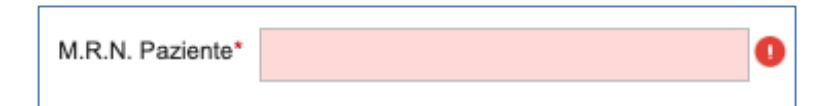

### b. Aggiungere un nuovo caso clinico o un modulo

È possibile aggiungere un nuovo caso (clinico) o un nuovo modulo a un paziente.

Quando si aggiunge un nuovo caso o un modulo a un paziente esistente, è necessario cercare e trovare il paziente tramite la pagina di ricerca.

Selezionare il record dai risultati della ricerca.

#### schweizerisches implantat-register SITIS registre suisse des implants

| Ricerca Aggiung            | ere paziente    | Esportazione dei dati | Stato de | elle ePROMs    | Docum    | nenti dell'utente | Amministra   | zione               |
|----------------------------|-----------------|-----------------------|----------|----------------|----------|-------------------|--------------|---------------------|
| Ricerca                    |                 |                       |          |                |          |                   |              |                     |
| M.R.N. Paziente            |                 |                       |          | I              | Nato fra | gg/mm/a 聞         | e gg/mm/a    | <b>:</b>            |
| Cognome                    |                 |                       |          |                | Nome     |                   |              |                     |
| Sesso                      | - Selezionare - |                       | •        | Id Confid      | denziale |                   |              |                     |
| Indirizzo email            |                 |                       |          |                | Medico   | - Selezionare -   |              | •                   |
| Stato del modulo           | - Selezionare - |                       | •        | Attivare le el | PROM?    | 🗆 Si 🗆 No         |              |                     |
| l pazienti senza<br>moduli |                 |                       |          |                |          |                   |              |                     |
|                            |                 |                       |          |                |          |                   |              |                     |
| Ricerca ed esportaz        | ione avanzate   | •                     |          |                |          |                   |              | •                   |
|                            |                 |                       |          |                |          | Ricerca           | Ripristinare | Aggiungere paziente |

|                   |                     |           |        |                 |         | dem               | ografia Forr             |
|-------------------|---------------------|-----------|--------|-----------------|---------|-------------------|--------------------------|
| I.R.N. Paziente ↑ | ld Confidenziale    | Cognome   | Nome   | Data di nascita | Sesso   | Numero di<br>Casi | Visualizzare<br>dettagli |
| 12121212          | 3000413000000251761 | Test      | SSAB   | 01/03/2023      | Maschio | 2                 | Ø 🛛                      |
| 12212121          | 3000413000000251762 | Test2     | SSAB   | 01/03/2023      | Maschio | 1                 | 🗹 👂 🗄                    |
| 1234              | 3000413000000217773 | Meyer     | Arnold | 15/02/2021      | Maschio | 3                 | 🗹 👂 🗄                    |
| 12345             | 3000413000000259995 | Smith     | Barry  | 04/05/1999      | Maschio | 1                 | 🗹 👂 🗄                    |
| 1234567           | 300041300000232598  | Smith     | Fred   | 03/01/2022      | Maschio | 1                 | 🗹 👂 🗄                    |
| 1234567xyz        | 3000413000000251760 | Wunderlin | Oskar  | 10/09/1956      | Maschio | 1                 | 🗹 👂 🗄                    |
| 222               | 3000413000000223279 | Test      | Test   | 02/06/2021      | Maschio | 0                 | 🗹 📑                      |
| 258741            | 3000413000000252005 | Harley    | Jules  | 11/06/1998      | Non s   | 1                 | 🗹 👂 🗄                    |
| 30                | 300041300000212609  | Bond      | James  | 01/01/1970      | Maschio | 0                 | 2                        |
| 32323232          | 3000413000000251660 | Bloggs    | Jenny  | 01/01/2001      | Fem     | 1                 | 🗹 🔎 🗄                    |

Per un nuovo paziente senza moduli esistenti, fare clic su "Aggiungi caso" dai risultati della ricerca.

| г |    |                     |      |       |            |         |   |  |
|---|----|---------------------|------|-------|------------|---------|---|--|
|   | 30 | 3000413000000212609 | Bond | James | 01/01/1970 | Maschio | 0 |  |
|   |    |                     |      |       |            |         |   |  |

o per un paziente con moduli già esistenti, fare clic su "Visualizza dettagli" Alai risultati della ricerca

|   | 584        | 3000413000000252041 | James        | Bond Jr      | 25/04/2023 | Maschio | 1        | <b>2 2</b>             |
|---|------------|---------------------|--------------|--------------|------------|---------|----------|------------------------|
| P | er aggiung | ere un nuov         | o caso, sele | zionare "Ag  | giungi ca  | aso"    | ) (cero  | chiato in blu).        |
| P | er aggiung | ere un nuov         | o modulo, s  | elezionare   | "Aggiung   | gi moo  | dulo"    | (cerchiato in giallo). |
| Ρ | er modific | are un modu         | lo esistente | e, seleziona | re🖾 (ce    | erchia  | to in ro | sso).                  |

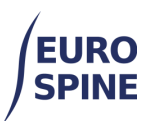

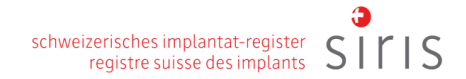

(cerchiato in verde)

Per spostare un modulo in un altro caso, selezionare

| caso / Modulo Dettagli                                                                           |     | ×              |
|--------------------------------------------------------------------------------------------------|-----|----------------|
| M.R.N. Paziente: 101213 Id Confidenziale: 3000413000000239769 Nato: 02/12/1980 Sesso: Maschio    |     | <b>1</b>       |
| caso 002 - 15/02/2024 - Creato a: Test clinic ZZZ - Orthopaedic surgery                          | (1) | <u>6 🔁 🖬 🔺</u> |
| Chirurgia SIRIS (Incompleto)                                                                     |     |                |
| Patologia principale spondilolistesi (non-deg.)<br>Data dell'intervento nessun valore registrato |     |                |
| caso 001 - 09/02/2023 - Creato a: Test clinic ZZZ - Neurosurgery                                 | (1) | •              |
|                                                                                                  |     |                |

Per modificare un modulo esistente, selezionare Modifica dai risultati della ricerca o da un caso selezionato.

|     | ×       |
|-----|---------|
|     | 2 🖿     |
| (1) | 0 🗄 🏛 🔺 |
|     | 0 🖺 🗹 💼 |
|     |         |
| (1) | •       |
|     |         |
|     | (1)     |

#### c. Moduli

Tutti i moduli funzionano in modo simile. Le voci da selezionare sono solitamente disponibili in un elenco a discesa. Una <u>volta salvate</u>, le voci selezionate vengono registrate nel modulo che si sta completando. Non è necessario che un modulo sia completato per poterlo salvare. Una volta completato, il modulo deve essere <u>inviato</u>. Solo i moduli inviati vengono utilizzati per i rapporti.

A seconda del registro, è possibile vedere una serie di moduli che possono essere aggiunti (Spine Tango) o un solo modulo chirurgico (SIRIS Spine).

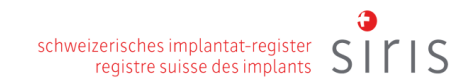

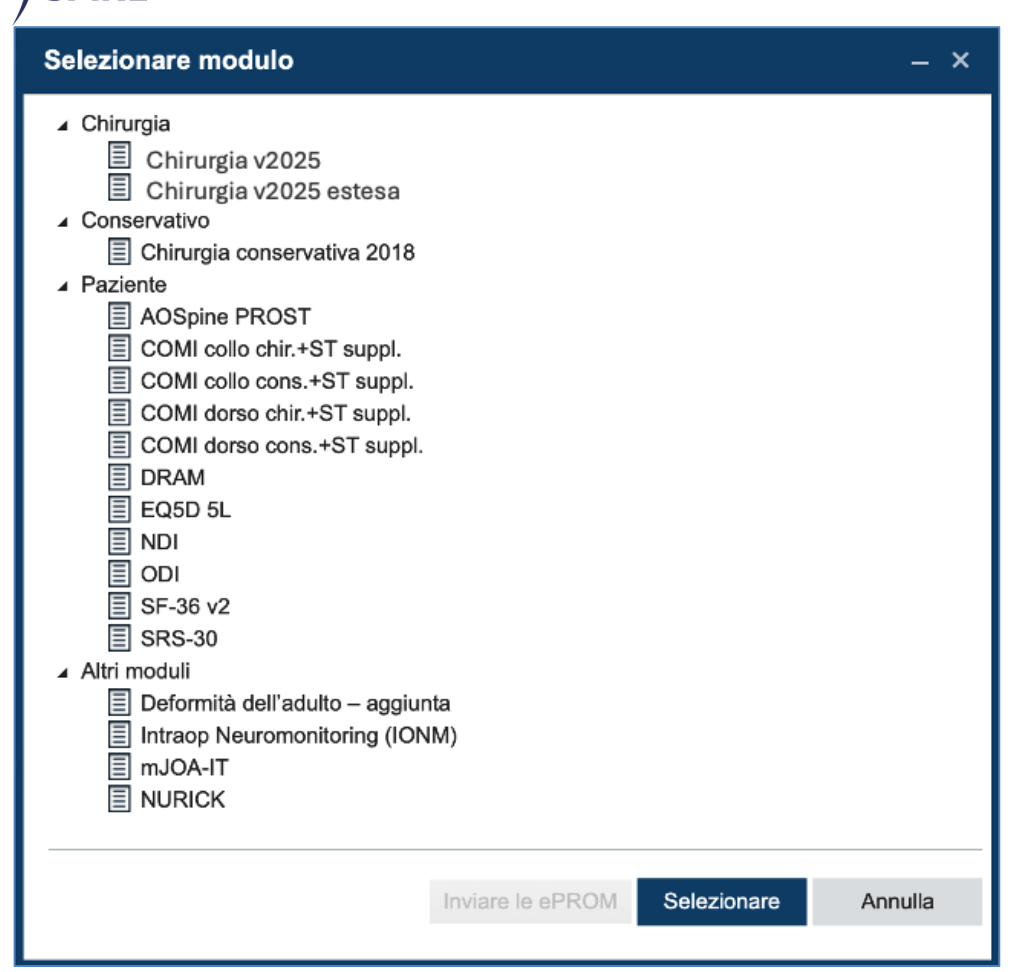

## d. Simboli principali utilizzati in un modulo

I seguenti simboli sono i principali utilizzati nel sistema. Tutti i simboli contengono un testo di aiuto. Quando ci si passa sopra, viene fornita una spiegazione del significato del simbolo.

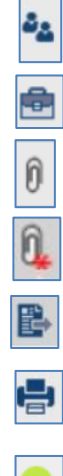

Torna al paziente

Torna ai dettagli del caso del paziente

Caricare un file/allegato

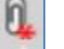

SPINE

File caricati o Modulo contenente un allegato

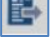

Sposta file (consente di spostare i file da un caso all'altro)

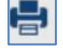

File di stampa

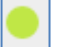

Il modulo secondario è stato completato e non ci sono errori.

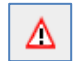

Questo è un simbolo di avvertimento e significa che ci sono errori nella sottoforma

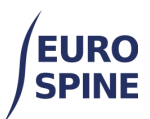

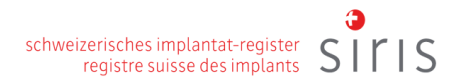

0

Evidenzia un campo specifico con un errore.

Si tratta di un campo di selezione singolo. È possibile selezionare solo un'opzione

| 1           | • |
|-------------|---|
| Selezionare |   |
| 1           |   |
| 2           |   |
| 3           |   |
| 4           |   |
| >4          |   |

Si tratta di un campo a selezione multipla. Le multi-selezioni sono indicate da caselle quadrate. Quando appaiono, è possibile effettuare più di una selezione.

| line | a mediana, paramediano          | •  |
|------|---------------------------------|----|
| •    | linea mediana                   | ٦. |
| •    | paramediano                     | -  |
|      | posterolaterale                 | ,  |
|      | para-coccigeo sacrale (AxiALIF) |    |
|      | altro                           | r  |

## 4. Modulo per l'intervento chirurgico (esempio)

Le variabili specifiche sono presentate nelle relative sottoforme, che possono variare a seconda del tipo e della versione del modulo. L'esempio attuale del modulo di chirurgia riportato di seguito presenta i moduli Ammissione/Patologia, Chirurgia, Tecniche chirurgiche e Degenza.

| Ricovero / Patologia |
|----------------------|
| Chirurgia            |
| Tecniche chirurgiche |
| Degenza              |

e. Sottoforma Ammissione/Patologia

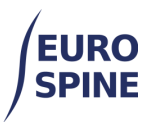

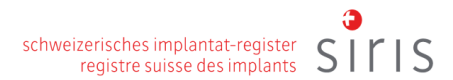

Questo modulo secondario comprende l'inserimento di tutte le patologie principali. Quando si seleziona una patologia principale, le specifiche della sezione della patologia principale sono limitate alla patologia principale selezionata. La schermata sottostante mostra un esempio di patologia principale "Malattia degenerativa". La specificazione di ulteriori dettagli è limitata alle informazioni pertinenti richieste per la "malattia degenerativa".

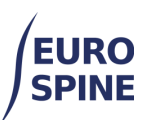

| M.R.N. paziente : 1111xxxxx Id Confid<br>Sesso : Femmina | enziale : 3000413000000232021 Nato : 01/02/1970  | Chirurgia 2017 v2 $\mathbb{A} \[\mathbb{A}\]$ | î 🖶 🍇 📾 🖹 |
|----------------------------------------------------------|--------------------------------------------------|-----------------------------------------------|-----------|
| Ricovero / Patologia                                     | RICOVERO                                         |                                               |           |
| Chirurgia                                                | Patentinum 4                                     |                                               |           |
| Tecniche chiruraiche                                     | gg/mm/aaaa                                       |                                               |           |
| Deserve                                                  | Patologia principale *                           |                                               |           |
| Degenza                                                  | malattia degenerativa                            |                                               | •         |
| Salva Invia                                              |                                                  |                                               |           |
|                                                          |                                                  |                                               |           |
|                                                          | DESCRIZIONE DELLA PATOLOGIA PRINCIPALE           |                                               |           |
|                                                          | Malattia degenerativa                            |                                               |           |
|                                                          | Tipo di degenerazione - primario *               |                                               |           |
|                                                          | ernia del disco                                  |                                               | •         |
|                                                          | Tipo di degenerazione - secondario *             |                                               |           |
|                                                          | patologia degenerativa del disco                 |                                               | -         |
|                                                          |                                                  |                                               |           |
|                                                          |                                                  |                                               |           |
| CONTINUAZIONE                                            |                                                  |                                               |           |
| Par i comenti indic                                      | hi esclusivamente il corpo vetebrale             | nraceimala                                    |           |
| Fer i segmenu, indic                                     | ni esclusivamente il corpo vetebrale             | prossimale                                    |           |
| Segmento / corpo verte                                   | brale più severamente interessato *              |                                               |           |
| L5                                                       |                                                  |                                               | •         |
|                                                          |                                                  |                                               |           |
| Estensione della lesion                                  | ie (segmenti / corpi vertebrali) *               |                                               |           |
| 3                                                        |                                                  |                                               | •         |
| Patologia aggiuntiva *                                   |                                                  |                                               |           |
| spondilolistesi (non der                                 | nenerativà)                                      |                                               | -         |
| aponalioliotosi (non dej                                 | jonorazvaj                                       |                                               | <u> </u>  |
| N° di precedenti interve                                 | enti chirurgici allo stesso livello / ad un live | llo adiacente *                               |           |
| 0                                                        |                                                  |                                               | •         |
|                                                          |                                                  |                                               |           |
| N° di precedenti interve                                 | anti chirurgici ai rachide ad un livello divers  | 50 -                                          |           |
| 0                                                        |                                                  |                                               | •         |
| Durata dei sintomi che                                   | hanno richiesto il trattamento *                 |                                               |           |
| >12 mesi                                                 |                                                  |                                               | •         |
|                                                          |                                                  |                                               |           |
|                                                          |                                                  |                                               |           |
| Fattori di rischio                                       |                                                  |                                               |           |
| Altezza (cm) *                                           |                                                  |                                               |           |
| 175                                                      |                                                  |                                               |           |
|                                                          | -                                                |                                               |           |
| Peso (kg) *                                              |                                                  |                                               |           |
| 75                                                       | t i                                              |                                               |           |
|                                                          | _                                                |                                               |           |
| BMI -                                                    |                                                  |                                               |           |
| 24.49                                                    |                                                  |                                               |           |
| Eumatora / fumatrica                                     |                                                  |                                               |           |
| rumatore / lumatrice                                     |                                                  |                                               | -         |
| no                                                       |                                                  |                                               | •         |
|                                                          |                                                  |                                               |           |

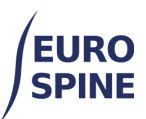

## f. Sottoforma di chirurgia

Il modulo secondario Chirurgia contiene informazioni sull'intervento chirurgico. Le misure chirurgiche devono essere specificate nel sottoformulario successivo.

| icovoro / Patalogia | CHIRURGIA                                               |
|---------------------|---------------------------------------------------------|
| covero / Patologia  |                                                         |
| hirurgia            | Data dell'intervento *                                  |
| npianti             | 24/06/2024                                              |
| cniche chirurgiche  | Chirurgo 1                                              |
| egenza              | Bond, James                                             |
|                     | Chirurgo 2                                              |
| Salva Invia         | Selezionare                                             |
|                     | Scopo dell'intervento *                                 |
|                     | risoluzione del dolore periferico                       |
|                     | Impianti *                                              |
|                     | Sì - registrazione dettagliata (per numero di catalogo) |
|                     | Accesso anteriore *                                     |
|                     | Selezionare 🗸 🗸                                         |
|                     | Accesso posteriore *                                    |
|                     | Selezionare                                             |
|                     | Rischio anestesiologico *                               |
|                     | Selezionare                                             |
|                     | Credenziali del chirurgo *                              |
|                     | Selezionare                                             |
|                     | Tecnica chirurgica *                                    |
|                     | Selezionare                                             |
|                     | Durata dell'intervento *                                |
|                     | Selezionare                                             |
|                     | Perdita ematica *                                       |
|                     | Selezionare 🔻                                           |
|                     | Trasfusione ematica *                                   |
|                     | Calazianara                                             |

## g. Sottoforma di impianto

Se alla domanda sugli impianti si risponde affermativamente, viene visualizzato un sottomodulo per gli impianti.

|   | Impianti *                                              |  |  |  |
|---|---------------------------------------------------------|--|--|--|
|   | Si - registrazione dettagliata (per numero di catalogo) |  |  |  |
|   | Selezionare                                             |  |  |  |
|   | No - nessun nuovo impianto                              |  |  |  |
| ſ | Sì - registrazione dettagliata (per numero di catalogo) |  |  |  |
|   | Si - registrazione minima (per produttore e marca)      |  |  |  |

| Ricovero / Patolog | ia 😑  |
|--------------------|-------|
| Chirurgia          | A     |
| Impianti           | Δ     |
| Tecniche chirurgic | he 🛆  |
| Degenza            | Δ     |
| Salva              | Invia |

Di seguito sono riportate diverse opzioni per la registrazione di un impianto, ordinate per semplicità:

- 1. caricando l'impianto (o il gruppo di impianti) dall'elenco dei preferiti, se era già stato salvato come preferito,
- 2. facendo clic nel campo "Codice a barre (GTIN)" e scansionando il codice a barre o il codice QR,
- 3. (se non è disponibile un codice a barre dell'impianto o un QR-code) inserendo il numero di articolo/catalogo nel campo "Numero di catalogo" e cercando e aggiungendo l'impianto trovato,
- 4. (se non sono disponibili il codice a barre o il codice QR e il numero di articolo) selezionando il produttore e cercando per parole chiave. Se si utilizzano più parole chiave, separarle con il simbolo dell'asterisco \*.

| Nome                                                                             |                                                  | Nome utente ↑                                                                                                    |                  |       |                             |      |
|----------------------------------------------------------------------------------|--------------------------------------------------|----------------------------------------------------------------------------------------------------|------------------|-------|-----------------------------|------|
| Favourite 1                                                                      | (1)                                              | Sutter Sandy                                                                                                    |                  | Ŧ     | 0                           | đ    |
|                                                                                  | N 10 ▼ Ogge                                      | tti per pagina                                                                                                    |                  | 1-1   | 1 of 1 it                   | ems  |
| Ricerca nel catalog                                                              | 0                                                |                                                                                                    |                  |       |                             |      |
| Fabbricante                                                                      | Selezionare 4a                                   |                                                                                                    |                  |       | •                           |      |
| Marca                                                                            | - Selezionare -                                  |                                                                                                    |                  |       |                             |      |
| Descrizione                                                                      | 4b                                               |                                                                                                    |                  |       |                             | 0    |
| Codice a barre                                                                   | 2                                                | Numero di la contracta di la contracta di l | di catalogo 3    |       |                             |      |
| (                                                                                |                                                  |                                                                                                    |                  |       |                             |      |
| (GTIN)                                                                           |                                                  | Distincts instants served                                                                                                    | Disister         | Dia   |                             |      |
| (GTIN)<br>Lisultati della ricero<br>Fabbri Marca                                 | ca<br>Numero di<br>catalogo ↑ D                  | Richiesta impianto manc                                                                                                    | ante Ripristinar | e Ric | erca                        |      |
| (GTIN)<br>Risultati della ricerc<br>Fabbri Marca                                 | ca<br>Numero di<br>catalogo ↑ D<br>5 ▼ Ogge      | Richiesta implanto manc<br>escrizione<br>tti per pagina                                                                                                    | ante Ripristinan | e Ric | erca<br>/isualiz            | zare |
| (GTIN)<br>Risultati della ricerc<br>Fabbri Marca                                 | Numero di<br>catalogo † D<br>5 <b>v</b> Ogge     | Richiesta impianto mano<br>escrizione<br>tti per pagina                                                                                                    | ante Ripristinan | e Ric | erca<br>risualiz<br>Selezia | zare |
| (GTIN)<br>Risultati della ricerc<br>Fabbri Marca<br>(< 0 ) 1<br>mpianti aggiunti | ca<br>Numero di<br>catalogo ↑ D<br>D<br>5 ▼ Ogge | Richiesta impianto mano<br>escrizione<br>tti per pagina                                                                                                    | ante Ripristinan | e Ric | erca<br>/isualiz<br>Selezio | zare |

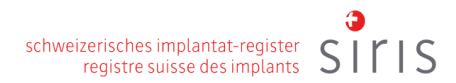

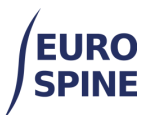

- 1 Caricare un impianto dai preferiti
- 2 Scansionare il codice a barre o il codice QR
- 3 Ricerca per numero di catalogo
- 4a Ricerca per produttore
- 4b Affinare la ricerca con parole chiave

## Sottoforma Misure chirurgiche

Le schermate seguenti mostrano le informazioni necessarie per la sezione delle misure chirurgiche.

| M.R.N. paziente : 1111xxxx<br>Sesso : Femmina | x Id Confide | nziale : 3000413000000232021 Nato : 01/02/1970      | Chirurgia 2017 v2 A A A | 0 6 | <b>*</b> |
|-----------------------------------------------|--------------|-----------------------------------------------------|-------------------------|-----|----------|
| Ricovero / Patologia                          | •            | TECNICHE CHIRURGICHE                                |                         |     |          |
| Chirurgia                                     | ▲            | Decompressione                                      |                         |     |          |
| Impianti                                      | ▲            | Specificare decompressione *                        |                         |     |          |
| Tecniche chirurgiche                          | A            | Selezionare                                         |                         | •   | 0        |
| Degenza                                       | ⊿            | Estensione dell'intervento - decompressione *       |                         |     |          |
|                                               |              | Selezionare                                         |                         | •   | D        |
| Salva Invi                                    | ia           | Tecniche per favorire la fusione                    |                         |     |          |
|                                               |              | Specificare fusione *                               |                         |     |          |
|                                               |              | Selezionare                                         |                         | -   | 0 0      |
|                                               |              | Estensione dell'intervento - fusione *              |                         |     |          |
|                                               |              | Selezionare                                         |                         | •   | 0        |
|                                               |              | Materiale per la fusione *                          |                         |     |          |
|                                               |              | Selezionare                                         |                         | •   | D        |
|                                               |              | Stabilizzazione rigida                              |                         |     |          |
|                                               |              | Specificare stabilizzazione rigida *                |                         |     |          |
|                                               |              | Selezionare                                         |                         | •   | D        |
|                                               |              | Estensione dell'intervento - stabilizzazione rigida |                         |     |          |
|                                               |              | Selezionare                                         |                         | -   | D        |
|                                               |              | Correzione della deformità                          |                         |     |          |
|                                               |              | Specificare correzione della deformità *            |                         |     |          |
|                                               |              | Selezionare                                         |                         | -   | D        |
|                                               |              | Estensione dell'intervento - *                      |                         |     |          |
|                                               |              | Selezionare                                         |                         | -   | 0        |

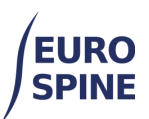

| Stabilizzazione con conservazione della motilità                |            |
|-----------------------------------------------------------------|------------|
| Specificare stabilizzazione con conservazione della motilità *  |            |
| Selezionare                                                     | - 0        |
| Estensione dell'intervento - stabilizzazione della motilità     |            |
| Selezionare                                                     | - 0        |
|                                                                 |            |
| Altre tecniche chirurgiche                                      |            |
| Altre tecniche chirurgiche *                                    |            |
| Selezionare                                                     | <b>~ 0</b> |
| Estensione dell'intervento - altre tecniche chirurgiche *       |            |
| Selezionare                                                     | <b>~ 0</b> |
| -                                                               |            |
| Evento avverso intraoperatorio                                  | - 0        |
| Gerezionare                                                     | •          |
| Trattamento attuato durante l'intervento *                      | _          |
| Selezionare                                                     | • •        |
| Complicanze generali intraoperatorie *                          |            |
| Selezionare                                                     | <b>• 0</b> |
| Livello della patologia principale                              |            |
| altro                                                           |            |
|                                                                 |            |
| Scegliere il livello della patologia principale più appropriato |            |
| Selezionare                                                     | •          |
|                                                                 |            |

## h. Sottoforma degenza ospedaliera

Di seguito è riportata una schermata del modulo secondario della degenza ospedaliera, che può essere disponibile a seconda della versione del modulo chirurgico.

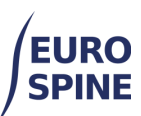

| complicanze chirurgiche postoperatorie prima della d | amissione |   |   |
|------------------------------------------------------|-----------|---|---|
| Selezionare                                          |           | • | 0 |
| complicanze generali postoperatorie prima della dimi | ssione *  |   | _ |
|                                                      |           | • | 0 |
| Re-intervento dopo la chirurgia iniziale *           |           |   |   |
|                                                      |           | • | 0 |
| Degenza *                                            |           |   |   |
|                                                      |           | - | 0 |
| stato dell'evento avverso/complicanze chirurgiche *  |           |   |   |
| Selezionare                                          |           | • | 0 |
| Dbiettivo terapeutico alla dimissione *              |           |   |   |
| Selezionare                                          |           | ٠ | 0 |
| Data dimissione *                                    |           |   |   |

Una volta risposto a tutte le domande e corretti gli eventuali errori, i simboli di avviso si trasformano in un cerchio verde e il modulo può essere salvato e inviato.